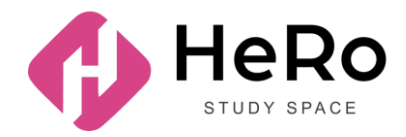

## АҒЫЛШЫН ТІЛІ ДЕҢГЕЙІН АНЫҚТАУҒА АРНАЛҒАН ТЕСТТЫ ТАПСЫРУ БОЙЫНША 1 КУРС СТУДЕНТТЕРІНЕ (АБИТУРИЕНТТЕРГЕ) АРНАЛҒАН НҰСҚАУЛЫҚ

## ЖҰМЫСТЫ БАСТАУ: ЖЕКЕ КАБИНЕТКЕ КІРУ

Егер сіз Hero Study жүйесіне абитуриент ретінде тіркеліп қойсаңыз, сауалнаманы толтырып, кіріспе кампанияны сәтті өткен болсаңыз, Hero Study жүйесінде студент ретінде қайта тіркелудің қажеті жоқ. Сіздің жеке кабинетіңіз автоматты түрде жаңартылады және қызметі бойынша кеңейтіледі. Сіз жай ғана өзіңіздің әдеттегі логиніңіз бен пароліңізді енгізіп кіресіз.

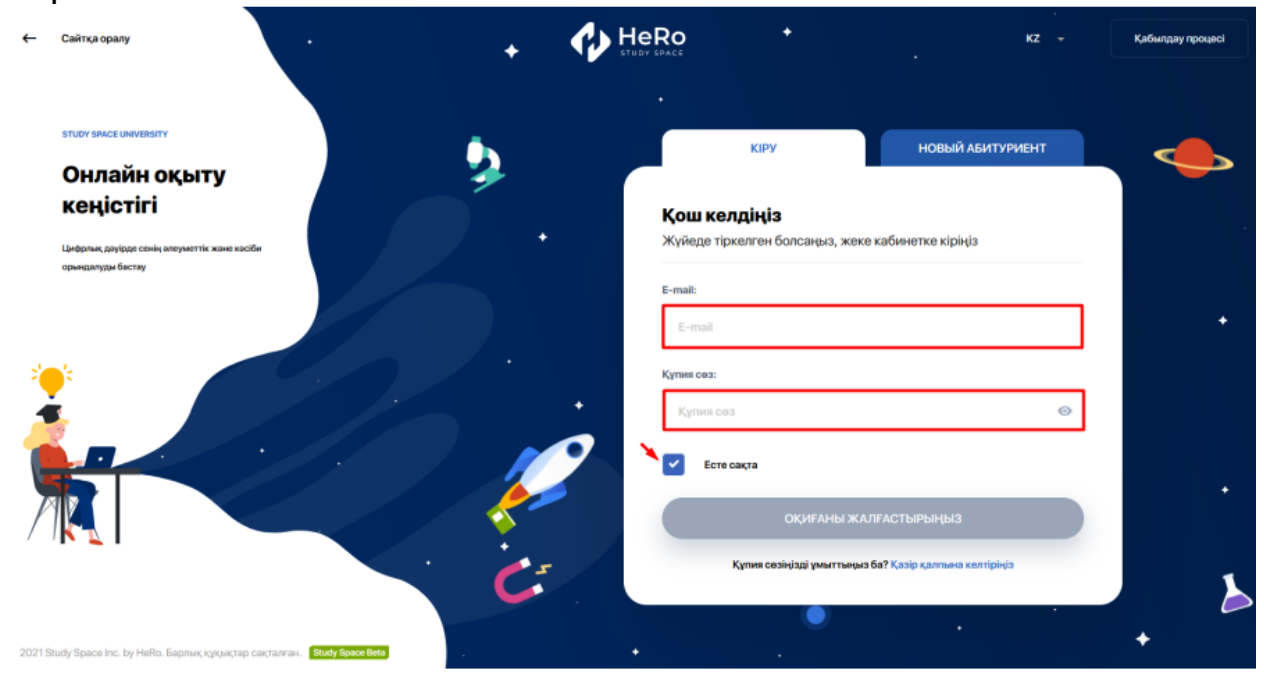

## Басты беттегі «Онлайн курстар» модулін таңдаңыз.

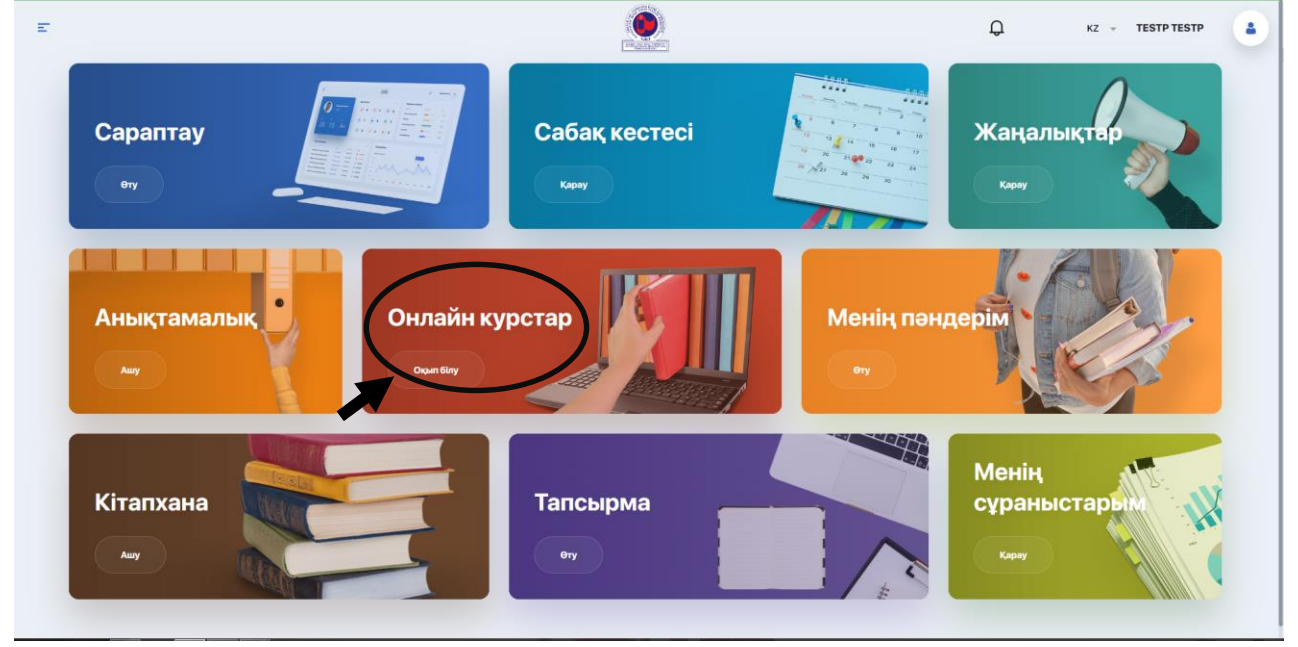

• Келесі бетте сіз "Placement TEST 2023" деп аталатын курсты көресіз. «Курс туралы толығырақ» батырмасын басыңыз.

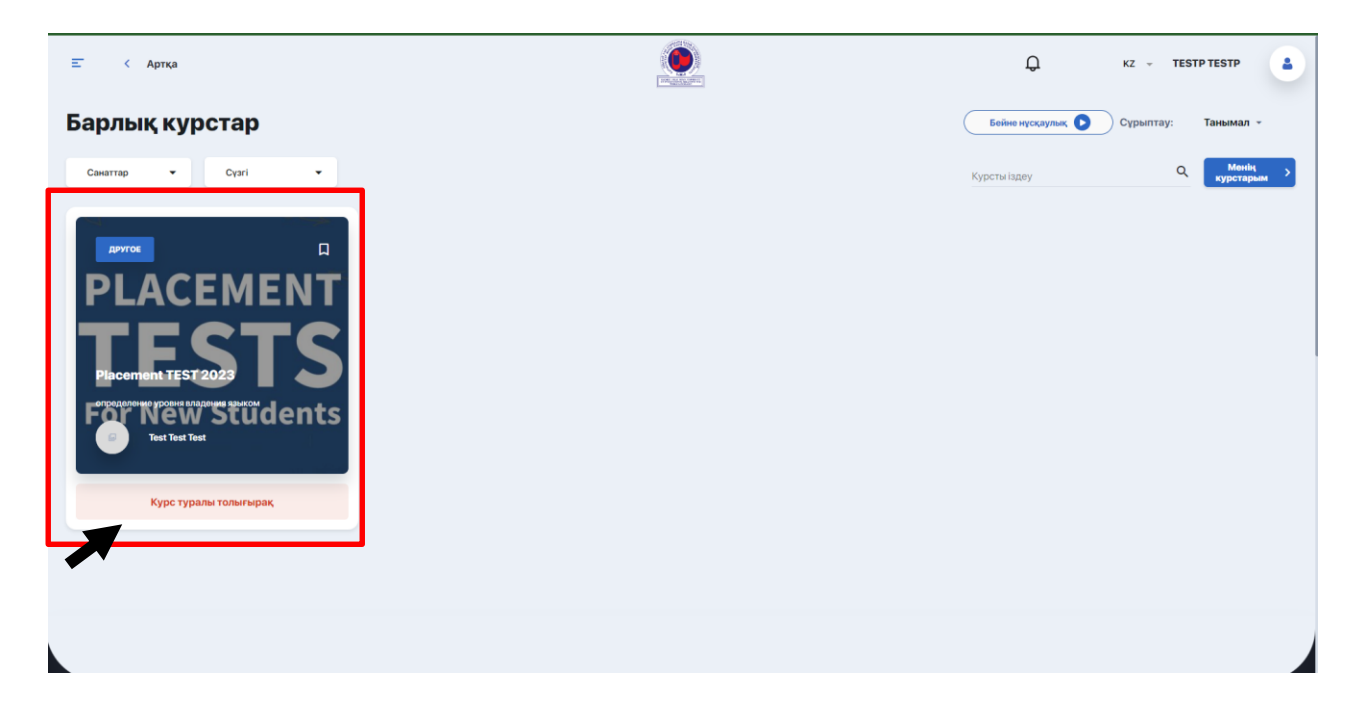

• «Курсқа жазылу» батырмасын басыңыз..

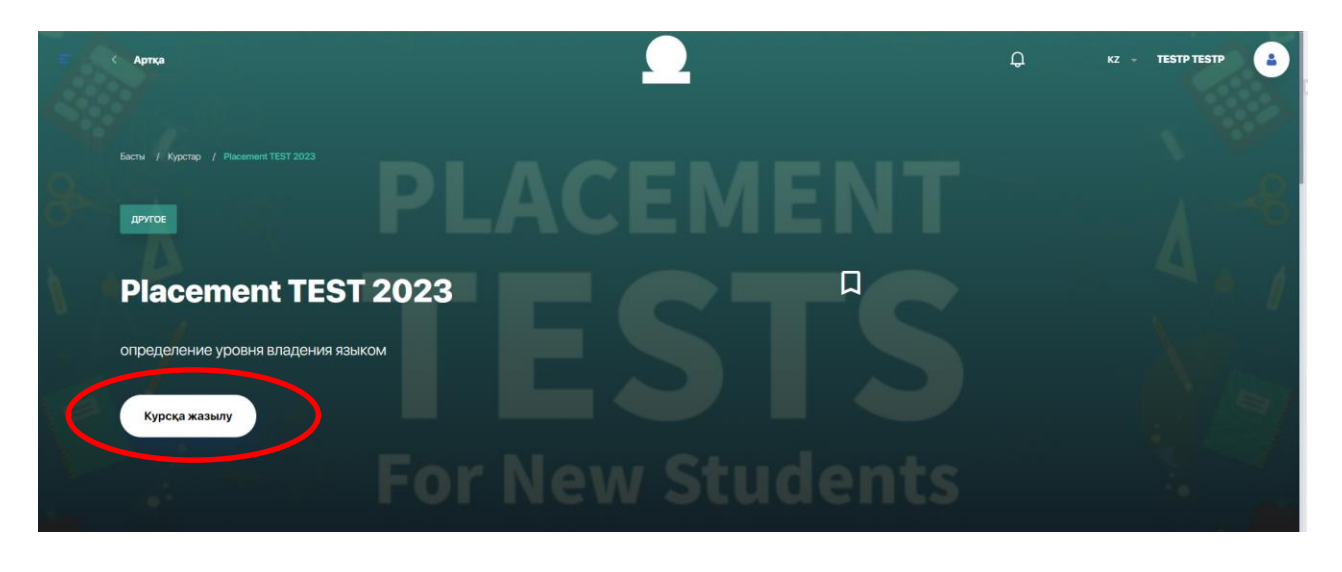

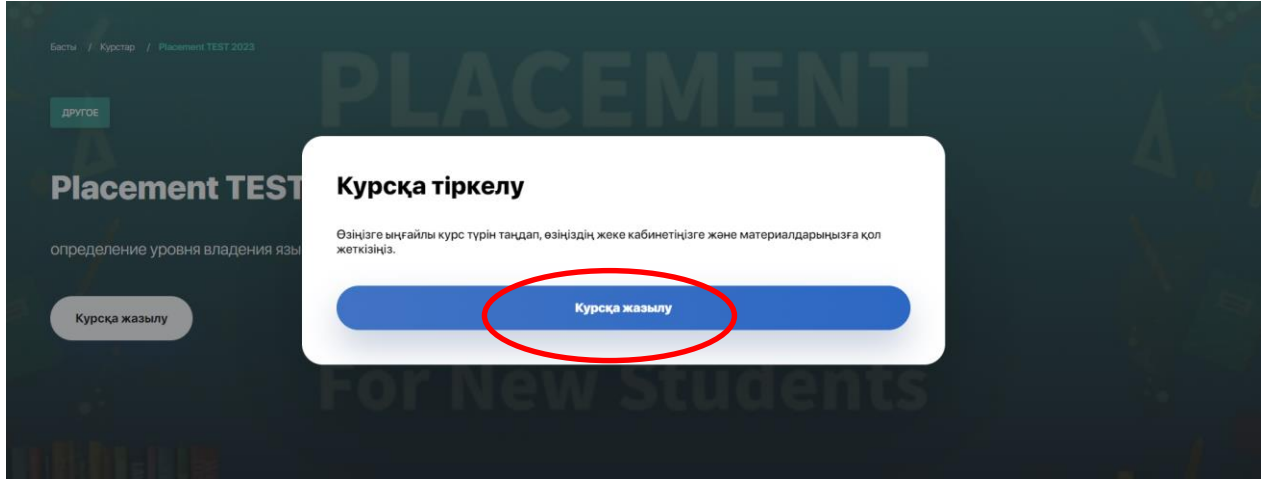

• «Курсқа өту (Перейти к курсу)» батырмасын басыңыз.

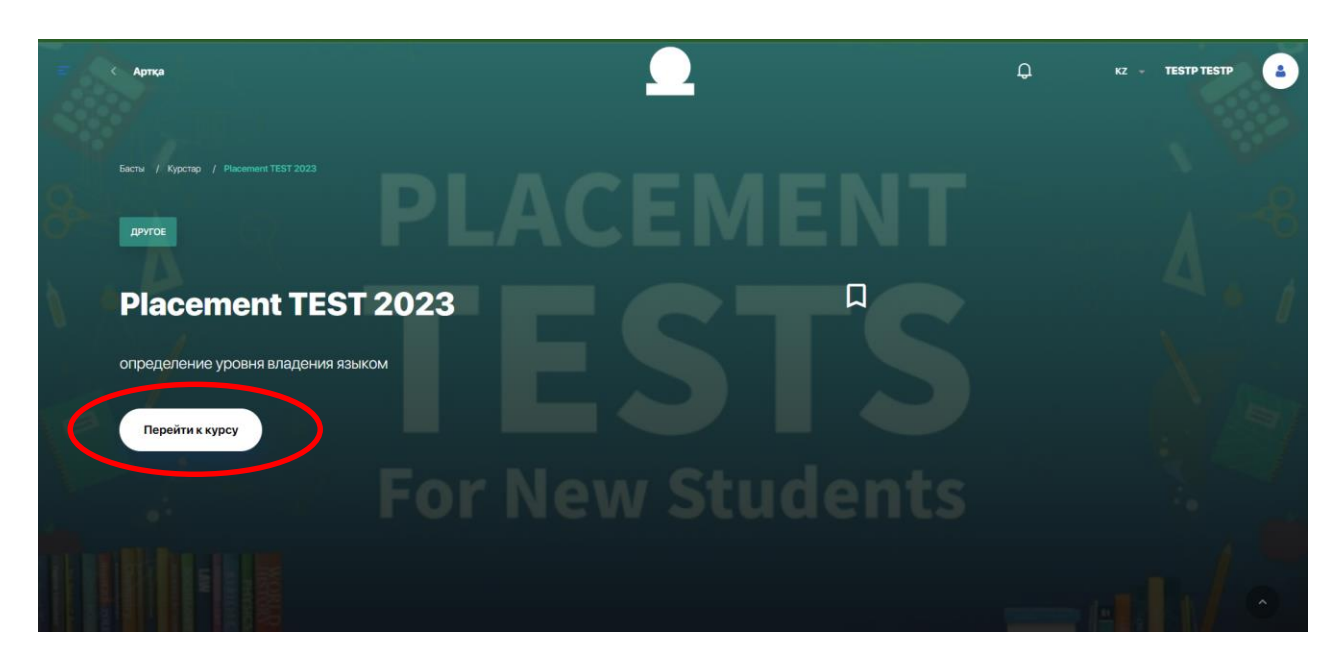

 Ашылған курс бетіндегі «Бағдарлама» бөлімінде «Тест на уровень владения англ.яз.» көресіз.
«1 лекция» батырмасын басыныз олан кейін «Тест баста»

«1 лекция» батырмасын басыңыз, одан кейін «Тест бастау» батырмасын басыңыз.

| Басты / Курстар / Placement TEST 2023  |                                         |                      |                    |                      |
|----------------------------------------|-----------------------------------------|----------------------|--------------------|----------------------|
| Менің курстарым                        |                                         |                      |                    | 8888                 |
| Іздеу                                  | c C C C C C C C C C C C C C C C C C C C |                      |                    | 1                    |
| PLACEMENT<br>TESTS<br>Apyree<br>Apyree | Placement TEST 2023                     |                      | STS                | 4.1                  |
|                                        | IPOFPECC:                               |                      |                    | 0%                   |
|                                        | санаты<br>Другое                        | оқытушы<br>Test Test | 5ACM<br>25 08 2023 | аяқтау<br>31 08 2023 |
|                                        | Бағдарлама Курс туралы                  |                      |                    |                      |
|                                        | + Тест на уровень владения англ         | 1.83.                |                    | • 1лекция 1чес       |
| Бағдарлама Курс туралы                 |                                         |                      |                    |                      |
| - Тест на уровень владения англ        | .яз.                                    |                      |                    | 💿 1 лекция 🕓 1 час   |
| • Тестирование                         |                                         |                      | Ter                | ст бастау 🗹 75:00    |

- Ашылған белсенді бетте::
- > сіз өтіп жатқан тесттің атауы;
- қалған уақыт;
- сұрақ блогы;
- жауап опциялары (дисплей сұрақ түрлеріне байланысты өзгереді);
- өткен сұрақтар бойынша навигация;
- > сұрақтың ағымдағы нөмірі;
- > келесі сұраққа өту батырмасы көрсетіледі.

|                                                                                                    | следующий вопрос      |
|----------------------------------------------------------------------------------------------------|-----------------------|
| Listening section<br>Read the situation and question for Conversation A.<br>Situation: Kev and Mary are in his office. He can 't find his keys. | Навигация по вопросам |
| 1. Ken finds his keys                                                                                                    | O Bonpoc 1.           |
| • 000/230 • • • • •                                                                                                    | Bonpoc 2.             |
| Выберите один правильный ответ:                                                                                                    | O Bonpoc 4.           |
| in his briefcase                                                                                                    | ○ Bonpoc 5.           |
| O on his desk                                                                                                    |                       |
| in his pocket                                                                                                    |                       |
|                                                                                                    |                       |
|                                                                                                    |                       |

Сізге тестті тапсыруға 1 ғана мүмкіндік беріледі. 1 сағат 15 минут ішінде 70 сұраққа жауап беруіңіз керек. Алғашқы 18 сұрақ "LISTENING" бөліміне, келесі 18 сұрақ "READING" бөліміне, қалған 34 сұрақ "LANGUAGE USE" бөліміне жатады.

 Тесттің соңғы сұрағына жауап бергеннен кейін сіз пайыздық және/немесе баллдық эквиваленттегі қорытынды нәтижені көрсететін бетті көресіз. Тест осымен аяқталды.

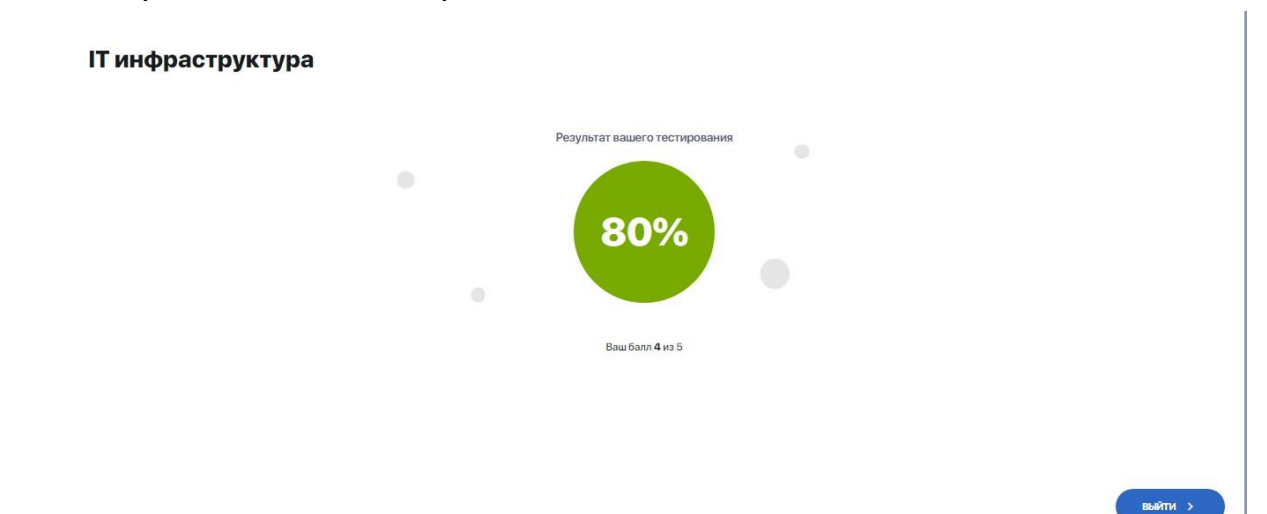